# sun2000-(зктL-10ктL)-м1 Rychlý průvodce

Vydání: 02 Číslo dílu: 31500FKA Datum: 25. 06. 2021

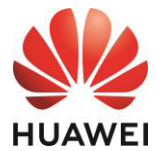

HUAWEI TECHNOLOGIES CO., LTD.

#### UPOZORNĚNÍ

 Informace v tomto dokumentu se mohou změnit v důsledku aktualizace verzí nebo z jiných důvodů. Při přípravě tohoto dokumentu bylo vynaloženo veškeré úsilí, aby byla zajištěna přesnost obsahu. Veškerá prohlášení, informace a doporučení v tomto dokumentu však nepředstavují žádnou záruku, a to výslovnou ani předpokládanou. Tento dokument si můžete stáhnout naskenováním kódu QR.

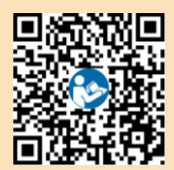

- Před instalací zařízení si pozorně přečtěte uživatelskou příručku, abyste se seznámili s informacemi o výrobku a bezpečnostními opatřeními.
- Na zařízení smějí provádět zásahy pouze kvalifikovaní a vyškolení elektrotechničtí pracovníci. Obsluha musí rozumět složení a principům fungování fotovoltaického systému připojenému k síti a místním předpisům.
- 4. Před montáží zařízení zkontrolujte, jestli je obsah balení neporušený a kompletní podle seznamu na obalu. Pokud zjistíte poškození nebo chybí některá součást, obratte se na svého dodavatele.
- Při montáži zařízení používejte izolované nástroje. Pro osobní bezpečnost používejte vhodné osobní ochranné prostředky (OOP).
- 6. Společnost Huawei neodpovídá za žádné důsledky způsobené porušením skladovacích, přepravních, instalačních a provozních předpisů uvedených v tomto dokumentu a uživatelské příručce.

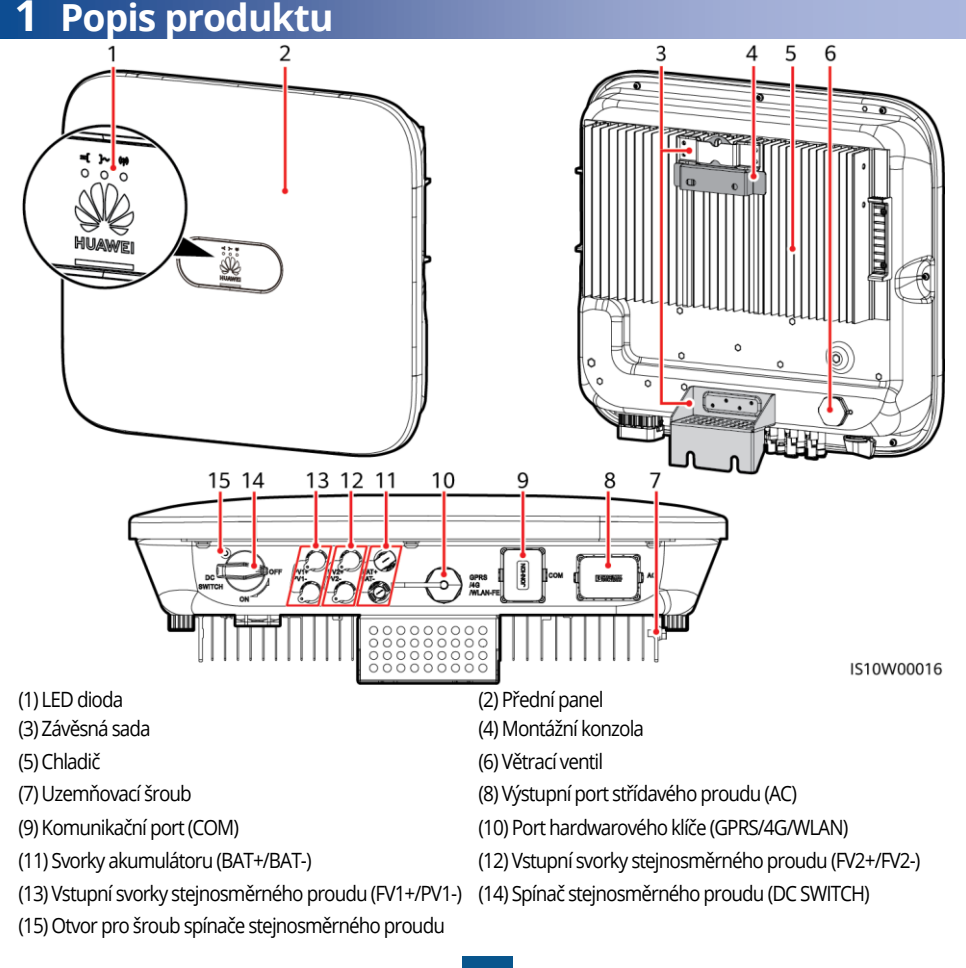

Copyright © Huawei Technologies Co., Ltd. 2021. Všechna práva vyhrazena.

## 2 Montáž zařízení

## 2.1 Požadavky na montáž

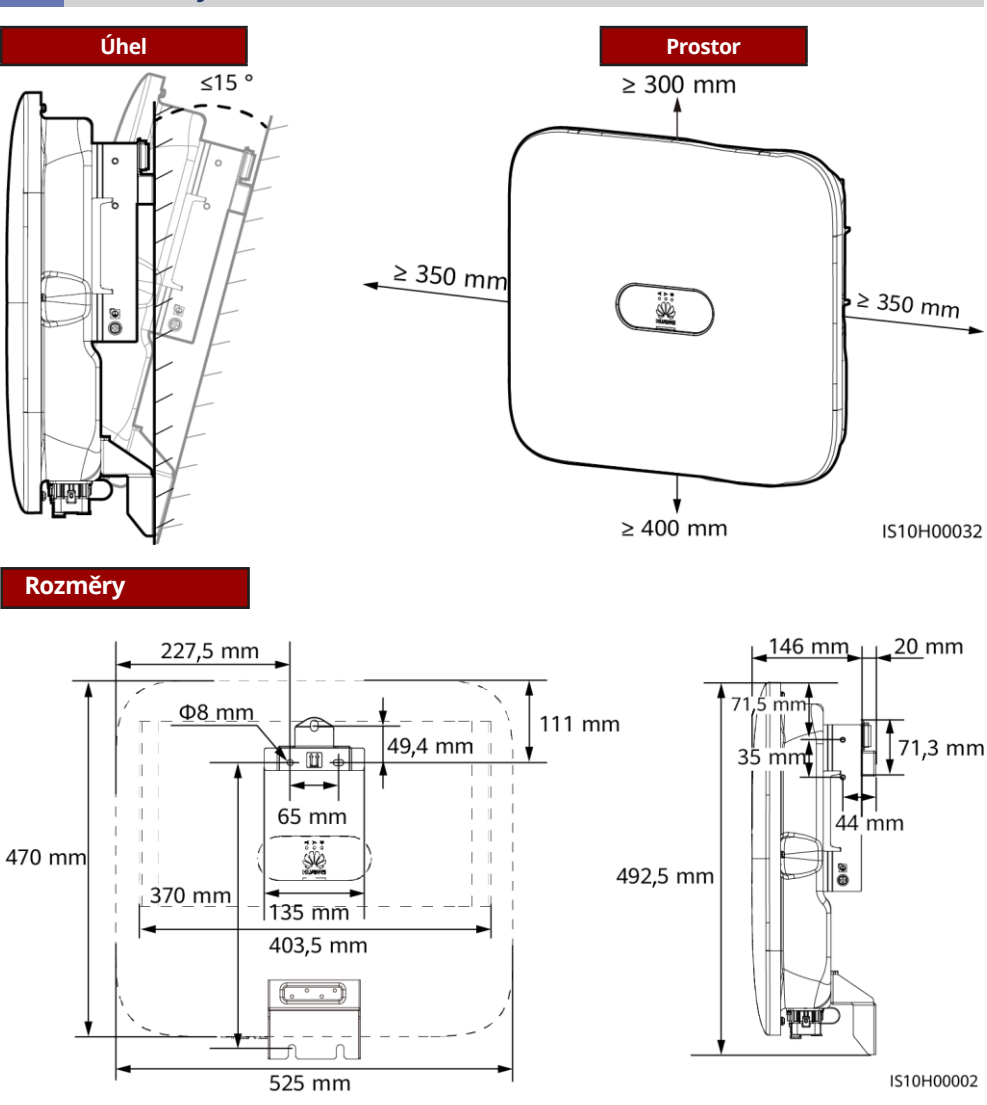

#### D POZNÁMKA

Pro montáž markýzy jsou po stranách invertoru vyhrazeny dva otvory pro šrouby M6.

## 2.2 Montáž invertoru

#### ▲ NEBEZPEČÍ

Nevrtejte otvory do míst s vodovodem nebo elektrickými kabely ve zdi.

1. Namontujte montážní konzolu.

#### D POZNÁMKA

- Rozpěrné šrouby M6x60 se dodávají spolu se invertorem Pokud délka a počet šroubů nesplňují požadavky na montáž, připravte si rozpěrné šrouby z nerezové oceli M6 sami.
- Rozpěrné šrouby dodávané s invertorem se používají do pevných betonových zdí. U ostatních typů zdí si připravte šrouby sami a zajistěte, aby zeď invertor unesla.
- Uvolněte matice, ploché podložky a pružné podložky dvou rozpěrných šroubů.

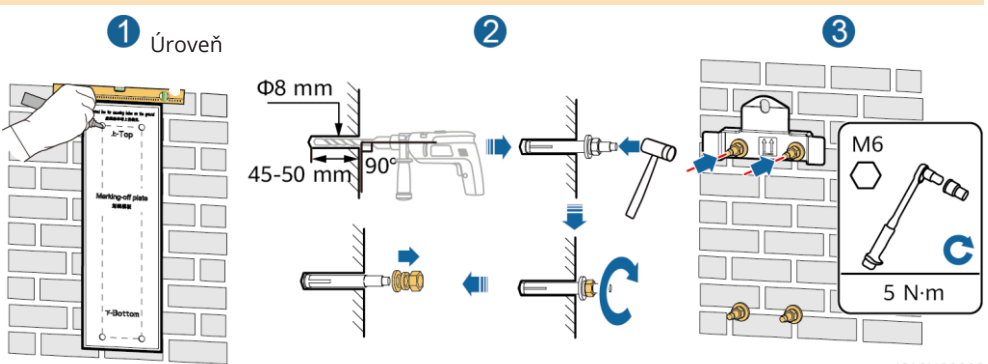

IS10H00003

2. (Volitelné) Namontujte šroub pro zajištění spínače stejnosměrného proudu.

#### D POZNÁMKA

- Šrouby pro spínače stejnosměrného proudu jsou dodávány se solárními invertory. Podle australských norem se šrouby používají k zajištění spínačů stejnosměrného proudu (DC SWITCH), aby se zabránilo jejich náhodnému zapnutí.
- U modelu používaného v Austrálii proveďte tento krok, abyste splnili místní normy.

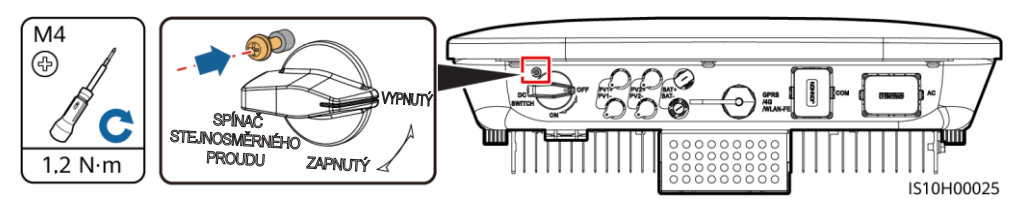

- 3. Namontujte invertor na montážní držák.
- 4. (Volitelné) Namontujte zámek proti krádeži.

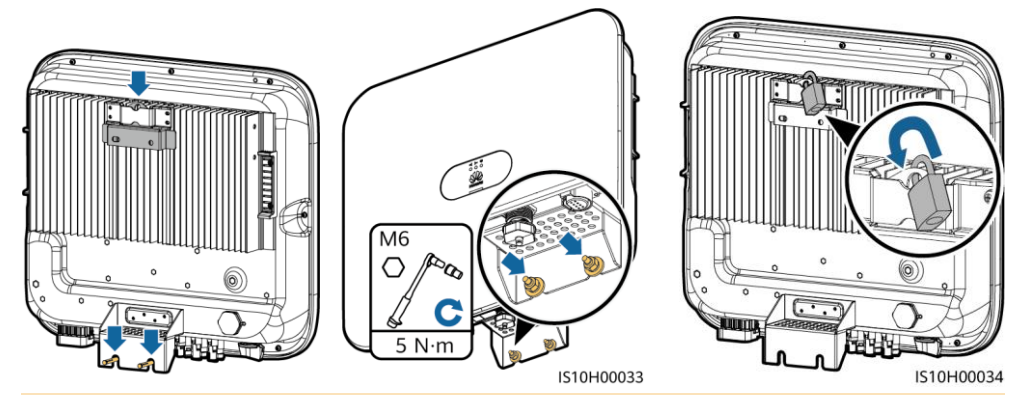

#### D POZNÁMKA

Připravte si zámek proti krádeži vhodný pro průměr otvoru zámku (8 mm) a ujistěte se, že zámek lze úspěšně namontovat. Doporučujeme venkovní vodotěsný zámek.

## **<u>3 Příprava na montáž</u>**

## 3.1 Příprava na montáž

#### UPOZORNĚNÍ

- Připojte kabely v souladu s místními zákony a předpisy pro montáž.
- Před připojením kabelů se ujistěte, že spínač stejnosměrného proudu na invertoru a všechny spínače připojené k invertoru jsou vypnuté. V opačném případě může vysoké napětí invertoru způsobit úraz elektrickým proudem.

| Č. | Položka                                                                                                    | Тур                                                                       | Specifikace                                                                                                    |
|----|----------------------------------------------------------------------------------------------------|---------------------------------------------------------------------------|----------------------------------------------------------------------------------------------------|
| 1  | Kabel PE                                                                                                    | Jednožilový venkovní mědě-<br>ný kabel                                    | Průřez vodiče ≥ 4 mm²                                                                                                    |
| 2  | Kabel výstupního střídavého proudu                                                                                                    | Venkovní měděný kabel                                                     | <ul> <li>Průřez vodiče: 4 - 6 mm<sup>2</sup></li> <li>Vnější průměr kabelu:<br/>10 - 21 mm</li> </ul>                                                |
| 3  | Kabel vstupního stejnosměrného proudu<br>a (volitelný) kabel baterie                                                                                                    | Standardní venkovní průmy-<br>slový FV kabel (doporučený<br>model: FV1-F) | <ul> <li>Průřez vodiče: 4 - 6 mm<sup>2</sup></li> <li>Vnější průměr kabelu:<br/>5,5 - 9 mm</li> </ul>                                                |
| 4  | (Volitelné) komunikační kabel RS485<br>(používá se pro kaskádování měničů nebo<br>připojení k signálnímu portu RS485 na<br>SmartLoggeru)                                                                     | Dvoužilová venkovní stíněná<br>kroucená dvojlinka                         | <ul> <li>Průřez vodiče: 0,2 - 1 mm<sup>2</sup></li> <li>Poznámka: Pokud jsou<br/>k invertoru připojena<br/>zařízení, jako je inteligentní</li> </ul> |
| 5  | (Volitelné) komunikační kabel RS485 (po-<br>užívá se pro připojení k signálnímu portu<br>RS485 na zařízeních, jako je inteligentní<br>snímač výkonu (Smart Power Sensor)<br>a zařízení pro ukládání energie) |                                                                           | snímač výkonu a zařízení<br>pro ukládání energie,<br>použijte kabely o průřezu<br>0,2–0,5 mm <sup>2</sup> .<br>• Vnější průměr kabelu:               |
| 6  | (Volitelné) Signální kabel spínače rychlého<br>vypnutí                                                                                                    |                                                                           | 4 - 11 mm                                                                                                    |
| 7  | (Volitelné) signální kabel plánování elek-<br>trické sítě                                                                                                    |                                                                           |                                                                                                    |
| 8  | (Volitelné) signální kabel plánování elek-<br>trické sítě                                                                                                    | Pětižilový venkovní kabel                                                 |                                                                                                    |

## 3.2 Montáž kabelu PE

#### 🛕 NEBEZPEČÍ

Nepřipojujte neutrální vodič ke krytu jako kabel PE. Jinak by mohlo dojít k úrazu elektrickým proudem.

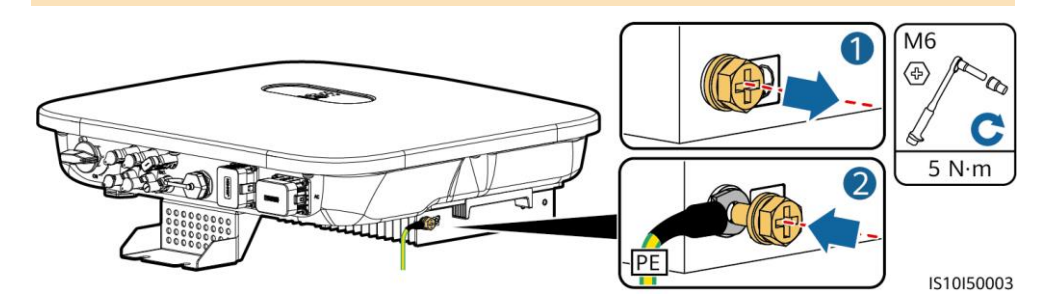

#### D POZNÁMKA

- Bod PE na výstupním portu střídavého proudu se používá pouze jako ekvipotenciální bod PE a nemůže nahradit bod PE na krytu.
- Doporučujeme po připojení PE kabelu kolem zemnicí svorky nanést silikagel nebo nátěr.

## 3.3 Montáž kabelu výstupního střídavého proudu

#### UPOZORNĚNÍ

Ujistěte se, že ochranná vrstva kabelu výstupního střídavého proudu je uvnitř konektoru, žíly jsou zcela zasunuty do otvoru kabelu a kabel je bezpečně připojen. Pokud tak neučiníte, může dojít k poruše nebo poškození zařízení.

1. Připojte kabel výstupního střídavého proudu ke konektoru střídavého proudu.

#### Požadavky na odizolování

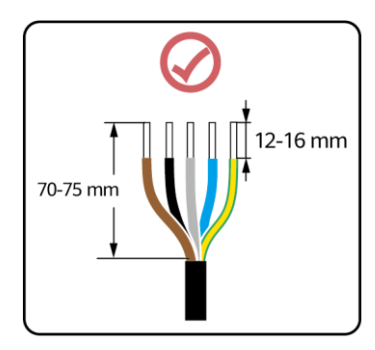

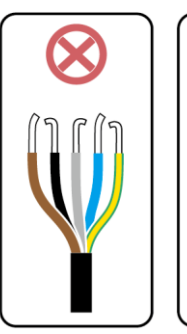

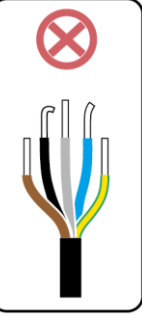

IS06I20048

## Pětižilový kabel (L1, L2, L3, N a PE)

#### D POZNÁMKA

- Tato část popisuje připojení pětižilového kabelu výstupního střídavého proudu ke konektoru střídavého proudu.
- Podobně lze připojit i třížilový kabel výstupního střídavého proudu. Třížilový kabel (L1, L2 a L3) není připojen k nulovému vodiči nebo vodiči PE.
- Podobně lze připojit čtyřžilový nebo pětižilový kabel výstupního střídavého proudu. Čtyřžilový kabel (L1, L2, L3 a PE) není připojen k vodiči N a čtyřžilový kabel (L1, L2, L3 a N) není připojen k vodiči PE.

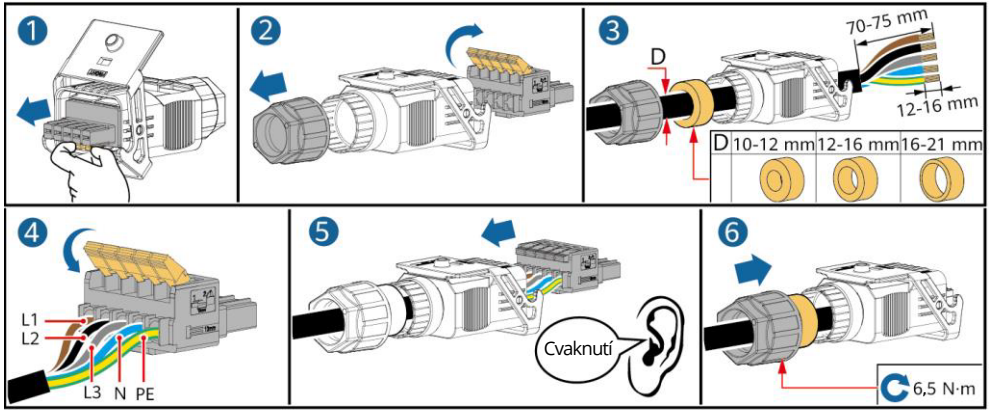

2. Připojte konektor střídavého proudu k výstupnímu portu střídavého proudu.

IS10I20001

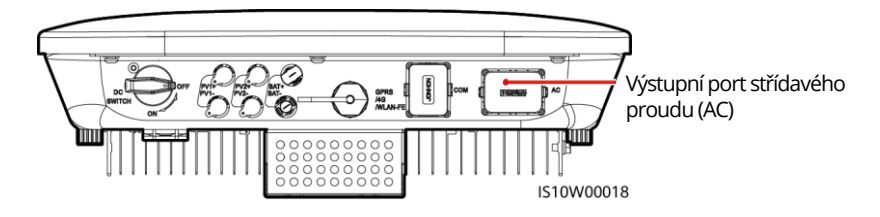

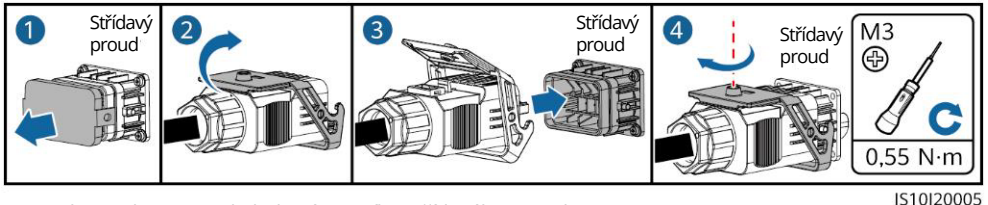

3. Zkontrolujte trasu kabelu výstupního střídavého proudu.

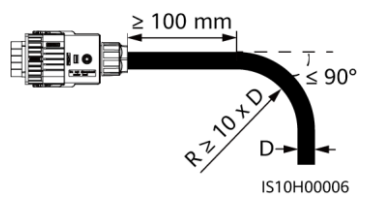

## 3.4 Montáž silového kabelu vstupního stejnosměrného proudu

#### UPOZORNĚNÍ

- 1. Ujistěte se, že výstup FV modulu je dobře izolován k zemi.
- Používejte kladné a záporné kovové kontakty Staubli MC4 a konektory stejnosměrného proudu dodané se solárním invertorem. Použití nekompatibilních kladných a záporných kovových svorek a konektorů stejnosměrného proudu může mít vážné následky. Na způsobené poškození zařízení se nevztahuje žádná záruka.
- 3. Stejnosměrné vstupní napětí zařízení SUN2000 nesmí za žádných okolností překročit 1100 V.
- 4. Před připojením napájecích kabelů vstupního stejnosměrného proudu označte polaritu kabelů, abyste zajistili správné připojení kabelů.
- 5. Pokud je kabel vstupního stejnosměrného proudu přepólován, nemanipulujte se spínačem stejnosměrného proudu ani s kladnými a zápornými konektory. Pokud tak neučiníte, může dojít k poškození zařízení, na které se nevztahuje záruka. Počkejte na noc, kdy se sníží intenzita slunečního záření a proud fotovoltaického řetězce klesne pod 0,5 A. Poté nastavte přepínač stejnosměrného proudu do polohy OFF (vypnuto), odpojte kladný a záporný konektor a upravte polarity kabelu vstupního stejnosměrného proudu.
- 6. Pokud jsou FV řetězce nakonfigurovány pomocí inteligentních FV optimalizátorů, zkontrolujte polaritu kabelů podle návodu Inteligentní FV optimalizátor - stručný průvodce.
- 1. Sestavte konektory stejnosměrného proudu.

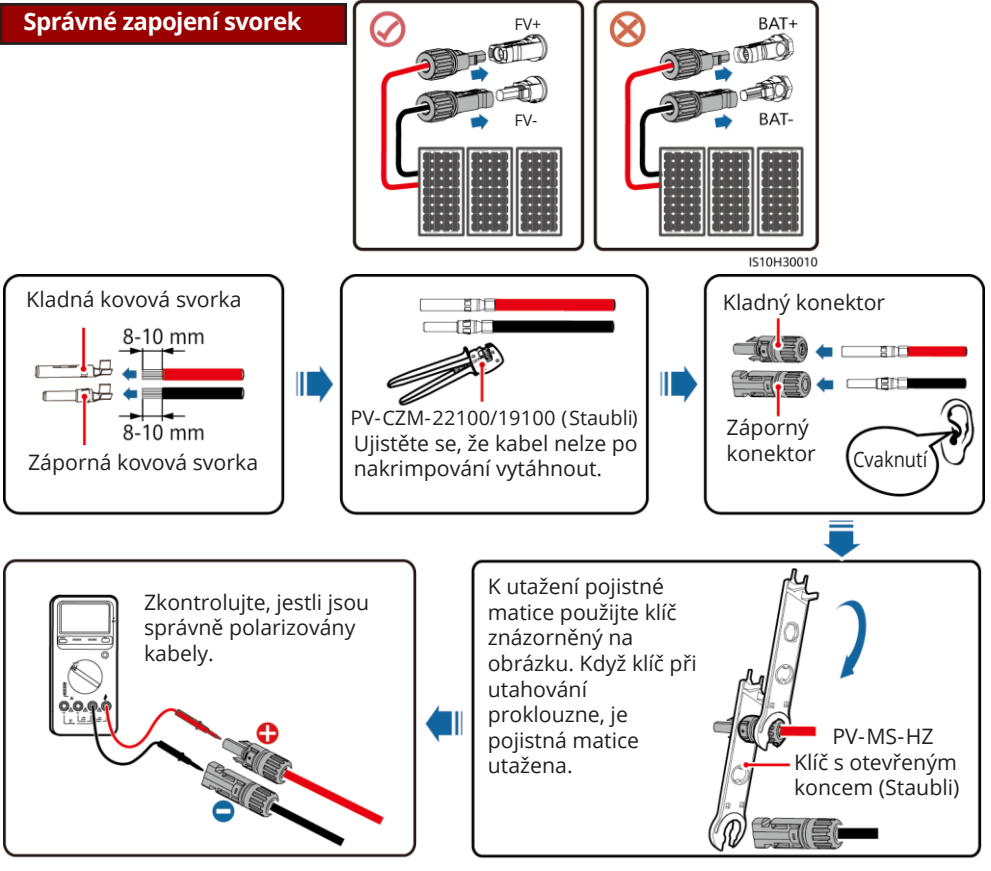

2. Připojení kabelů vstupního stejnosměrného proudu

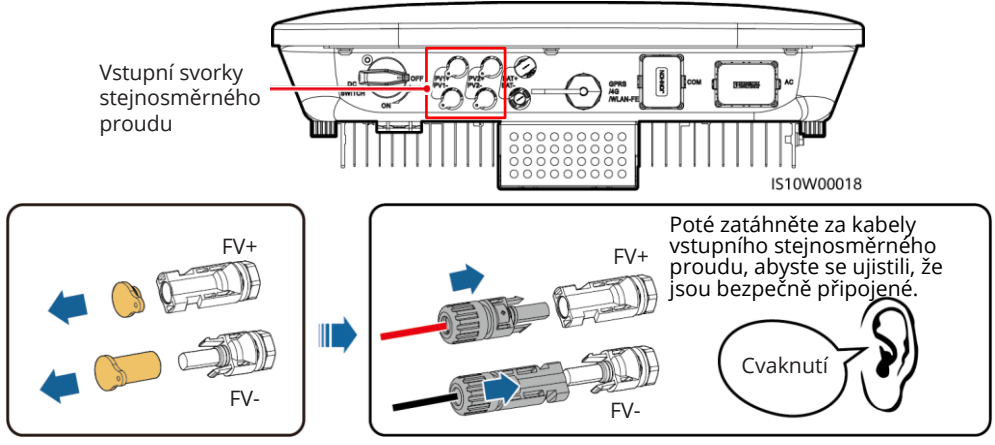

IH07I30002

## 3.5 (Volitelné) Montáž kabelů baterie

#### 🛕 NEBEZPEČÍ

- Při připojování kabelů používejte izolované nástroje.
- Připojte kabely baterie se správnou polaritou. Při opačném zapojení kabelů baterie může dojít k poškození solárního invertoru.

Sestavte kladný a záporný konektor podle pokynů v části 3.4 "Montáž napájecích kabelů vstupního stejnosměrného proudu"

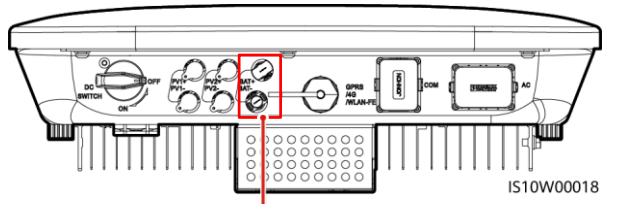

Svorky akumulátoru (BAT+/BAT-)

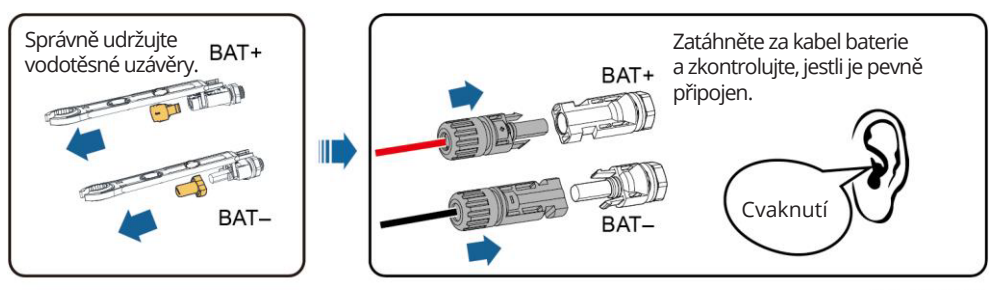

#### IH07I30003

## 3.6 Instalace hardwarového klíče

#### D POZNÁMKA

- Pokud používáte komunikaci FE, nainstalujte hardwarový klíč WLAN-FE (SDongleA-05). Hardwarový klíč WLAN-FE je dodáván se zařízením SUN2000.
- Pokud používáte komunikaci 4G, nainstalujte hardwarový klíč 4G (SDongleA-03). Hardwarový klíč 4G si musíte zakoupit sami.

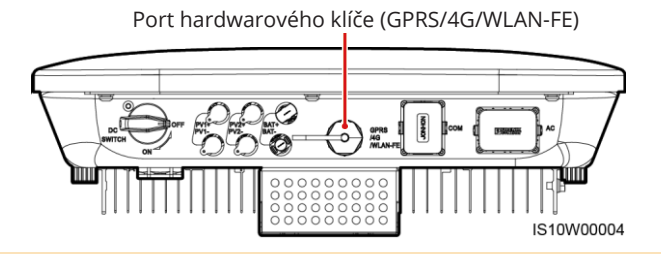

D POZNÁMKA

- Podrobnosti o ovládání hardwarového klíče WLAN-FE SDongleA-05 viz SDongleA-05 Stručný návod (WLAN-FE).
- Podrobné informace o ovládání hardwarového klíče 4G SDongleA-03 viz SDongleA-03 Stručný návod (4G).
- Stručný návod je dodáván s hardwarovým klíčem. Můžete si je stáhnout naskenováním níže uvedeného QR kódu.

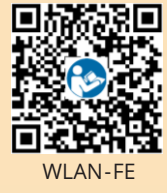

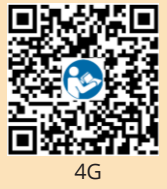

## Hardwarový klíč WLAN-FE (komunikace FE)

Doporučujeme použít venkovní stíněný síťový kabel CAT 5E (vnější průměr < 9 mm; vnitřní odpor  $\leq$  1,5  $\Omega$ /10 m) a stíněné konektory RJ45.

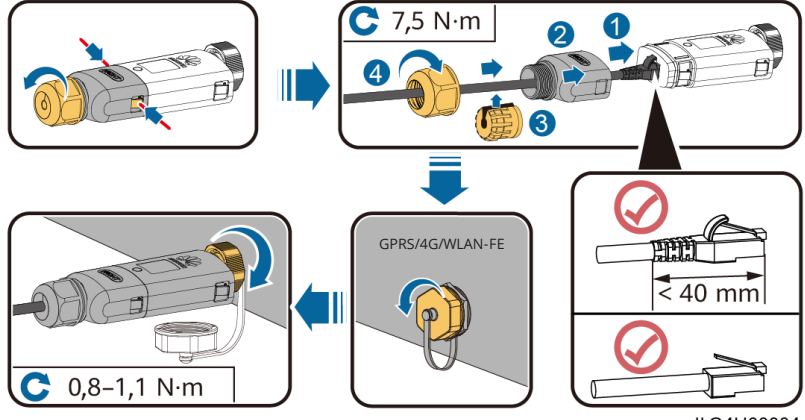

ILO4H00004

#### UPOZORNĚNÍ

- Pokud hardwarový klíč SIM kartou vybaven není, musíte si připravit standardní SIM kartu (rozměr: 25 mm x 15 mm) s kapacitou větší nebo rovnou 64 KB.
- Zasuňte SIM kartu ve směru šipky.
- Při opětovné instalaci krytu hardwarového klíče se ujistěte, že spona zacvakne zpět na své místo (uslyšíte cvaknutí).

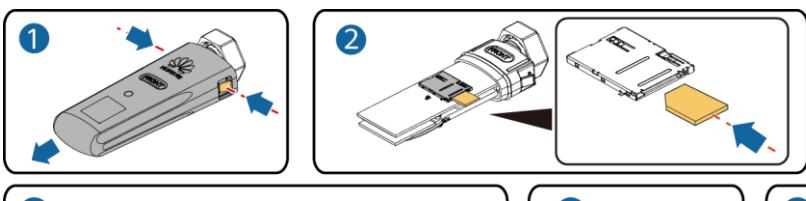

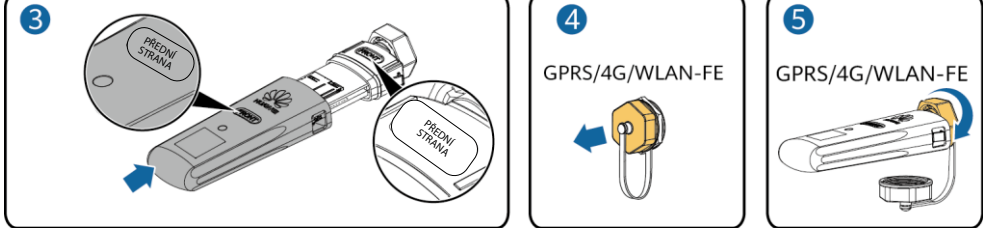

IS10H00016

## 3.7 (Volitelné) Instalace signálního kabelu

#### UPOZORNĚNÍ

- Ne všechny modely invertorů jsou dodávány s konektorem signálního kabelu.
- Při pokládání signálního kabelu jej oddělte od napájecího kabelu a udržujte jej mimo dosah silných zdrojů rušení, aby nedocházelo k silnému rušení komunikace.
- Ujistěte se, že ochranná vrstva kabelu je uvnitř konektoru, že přebytečné žíly jsou od ochranné vrstvy odříznuty, že obnažená žíla je zcela zasunuta do otvoru kabelu a že je kabel bezpečně připojen.
- Pokud je hardwarový klíč nakonfigurován, doporučujeme jej nainstalovat před připojením signálního kabelu.

## Definice pinů komunikačního portu

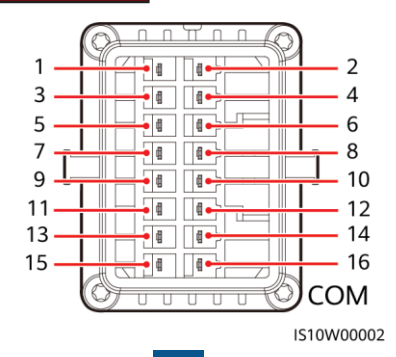

10

#### D POZNÁMKA

- Když jsou RS485 komunikační kabely zařízení, jako je např. inteligentní snímač výkonu a zařízení pro ukládání energie, připojeny k měniči, 485A2 (kolík 7), 485B2 (kolík 9) a PE (kolík 5) jsou sdílené.
- Když je k invertoru připojen kabel pro povolení signálu zařízení pro ukládání energie a signální kabel spínače rychlého vypnutí, uzemnění (GND) (kolík 13) je sdílené.

| Ko-<br>lík | Definice               | Funkce                                         | Popis                                                                                                    | Ko-<br>lík | Definice               | Funkce                                         | Popis                                                                   |
|------------|------------------------|------------------------------------------------|----------------------------------------------------------------------------------------------------|------------|------------------------|------------------------------------------------|-------------------------------------------------------------------------|
| 1          | 485A1-1                | RS485A,<br>diferenci-<br>ální signál<br>RS485+ | Slouží pro<br>kaskádování<br>invertorů nebo                                                                    | 2          | 485A1-2                | RS485A,<br>diferenci-<br>ální signál<br>RS485+ | Slouží pro kaská-<br>dování invertorů<br>nebo připojení                 |
| 3          | 485B1-1                | RS485B,<br>diferenci-<br>ální signál<br>RS485- | nálnímu portu<br>RS485 na zaříze-<br>ní SmartLogger                                                            | 4          | 485B1-2                | RS485B,<br>diferenci-<br>ální signál<br>RS485- | k signálnímu portu<br>RS485 na zařízení<br>SmartLogger                  |
| 5          | PE                     | Stínění zem                                    | -                                                                                                    | 6          | PE                     | Stínění zem                                    | -                                                                       |
| 7          | 485A2                  | RS485A,<br>diferenci-<br>ální signál<br>RS485+ | Slouží k připoje-<br>ní k signálnímu                                                                           | 0          |                        | Digitální                                      | Slouží k připojení<br>k beznapěťovým<br>kontaktům pro<br>plánování sítě |
| 9          | 485B2                  | RS485B,<br>diferenci-<br>ální signál           | portu RS485 na<br>zařízeních, jako<br>je např. inteli-<br>gentní snímač<br>výkonu a zaříze-<br>ní pro ukládání | 0          |                        | signál 1+                                      | nebo jako port<br>pro zpětnovazební<br>signál zálohovací-<br>ho boxu.   |
|            |                        | RS485-                                         | energie                                                                                                    | 10         | DIN2                   | Digitální<br>vstupní<br>signál 2+              |                                                                         |
| 11         | EN                     | Povolovací<br>signál                           | Slouží k při-<br>pojení k portu<br>povolení signálu<br>na zařízení pro<br>ukládání<br>energie                  | 12         | DIN3                   | Digitální<br>vstupní<br>signál 3+              | Beznapěťový kon-<br>takt pro plánování<br>sítě                          |
| 13         | GND<br>(uzem-<br>nění) | GND (uzem-<br>nění)                            | Slouží k připoje-<br>ní k signálnímu<br>portu rychlého                                                         | 14         | DIN4                   | Digitální<br>vstupní<br>signál 4+              |                                                                         |
| 15         | DIN5                   | Signál<br>rychlého<br>vypnutí+                 | vypnutí DI nebo<br>jako port pro<br>signální kabel<br>ochrany NS.                                              | 16         | GND<br>(uzemně-<br>ní) | GND DIN1/<br>DIN2 /<br>DIN3/DIN 4              | Slouží k připojení<br>k GND DIN1/DIN2/<br>DIN3/ DIN4                    |

## Síť s hardwarovým klíčem

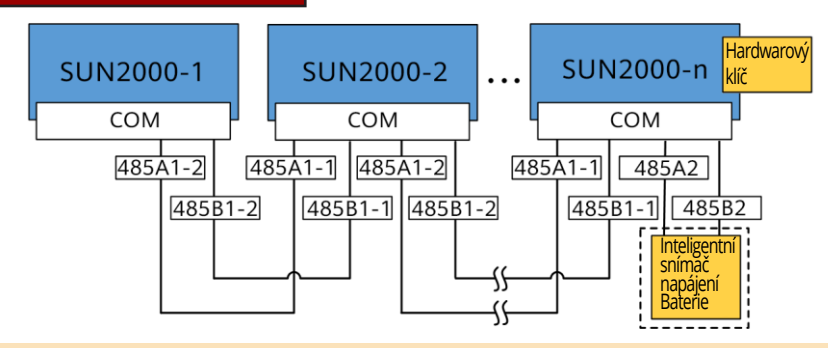

#### D POZNÁMKA

- Do sítě s hardwarovým klíčem nelze připojit SmartLogger.
- Inteligentní snímač výkonu je nezbytný pro omezení exportu. Lze použít pouze inteligentní snímač výkonu DTSU666-H (dodávaný společností Huawei).
- K hardwarovým klíčům WLAN-FE a 4G lze připojit maximálně 10 zařízení. Inteligentní snímače výkonu připojené k portům RS485A2 a RS485B2 nejsou součástí dodávky.
- Pokud je připojena baterie, lze kaskádovat maximálně tři invertory. K baterii lze připojit libovolný invertor. (Invertor připojený k hardwarovému klíči musí být připojen k baterii.)
- Pokud jsou zařízení SUN2000-(3KTL-10KTL)-M1 a SUN2000-(2KTL-6KTL)-L1 zapojeny do kaskády, lze kaskádovat maximálně tři invertory.

#### SUN2000-n SmartLogger SUN2000-1 SUN2000-2 COM1 COM2 COM COM COM RS485A 485A1-1 485A1-2 485A1-1 485A1-1 RS485A 485A1-2 485B1-2 485B1-2 RS485B **RS485B** 485B1-1 485B1-1 485B1-1 Inteligentní snímač ₩ wkonu {{

## Scénář síťového připojení SmartLogger

#### D POZNÁMKA

- Do sítě se zařízením SmartLogger hardwarový klíč nelze připojit.
- K jednomu zařízení SmartLogger se může připojit maximálně 80 zařízení, jako jsou invertory, inteligentní snímač výkonu a EM rozhraní. Doporučujeme připojit ke každé trase RS485 méně než 30 zařízení.
- Inteligentní snímač výkonu je nezbytný pro omezení exportu. Vyberte inteligentní snímač výkonu podle skutečného projektu.
- Pro zajištění rychlosti odezvy systému doporučujeme inteligentní snímač výkonu připojit k portu COM odděleně od portu COM invertoru.

## (Volitelné) Připojení komunikačního kabelu RS485 (kaskádování invertorů)

1. Připojte signální kabel ke konektoru signálního kabelu.

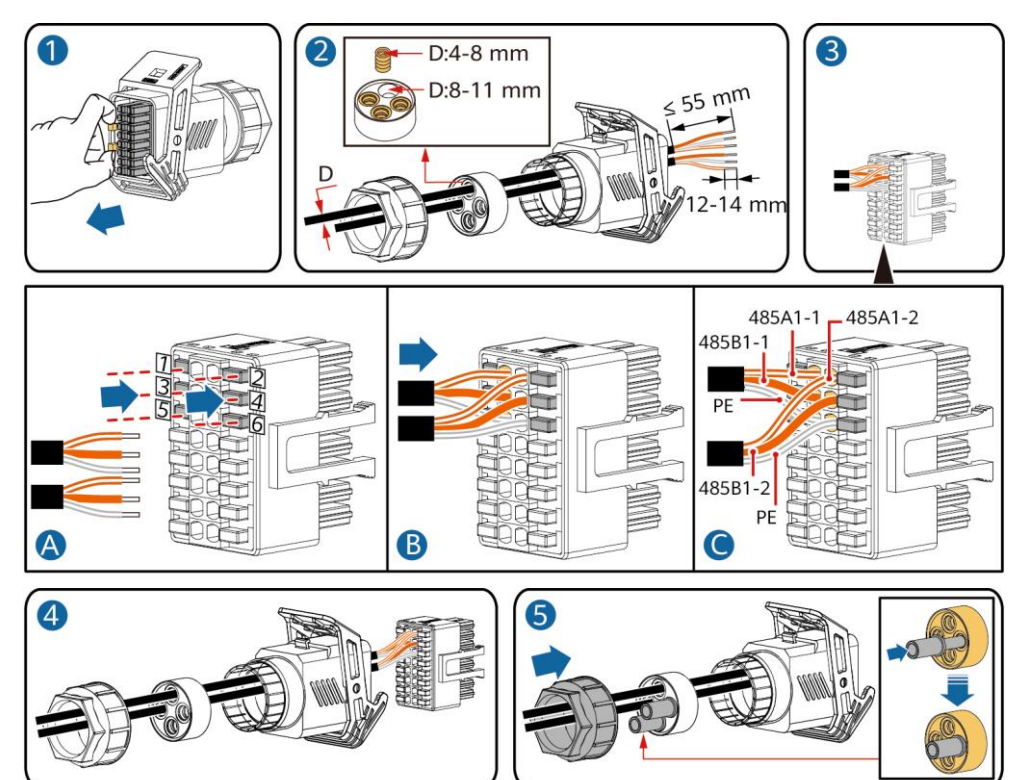

2. Připojte konektor signálního kabelu ke komunikačnímu portu.

 Image: Contract of the second second seco

IS10I20006

IS10I20007

### (Volitelné) Instalace komunikačního kabelu RS485 (připojen pouze senzor Smart Power)

1. Připojte signální kabel ke konektoru signálního kabelu.

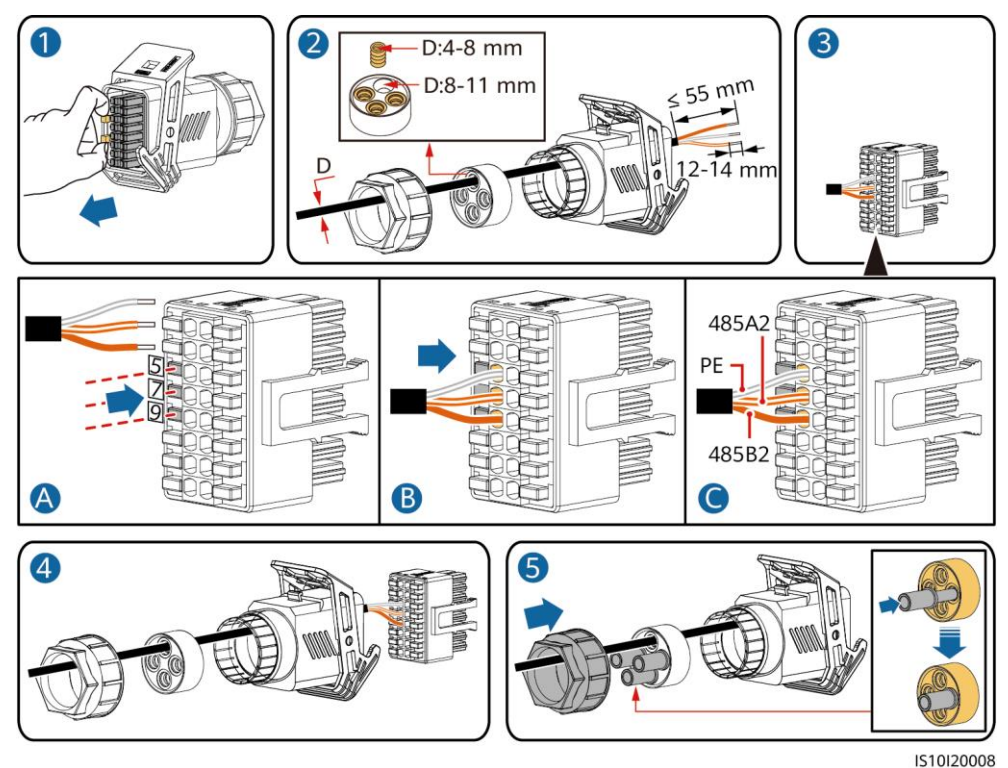

2. Připojte konektor signálního kabelu ke komunikačnímu portu.

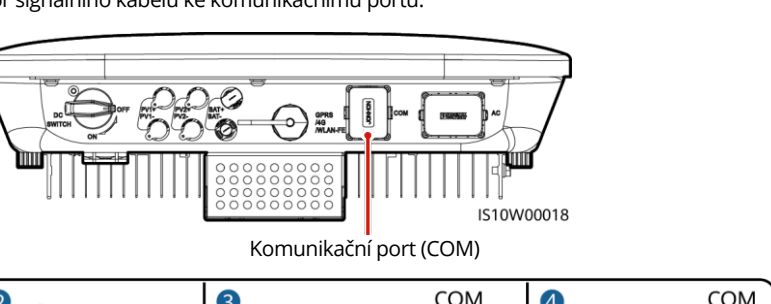

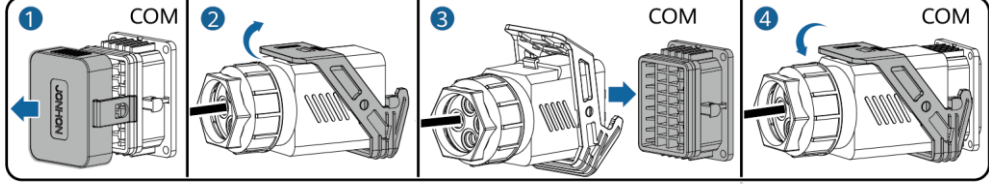

IS10I20007

# (Volitelné) Instalace komunikačního kabelu RS485 (připojený senzor Smart Power a zařízení pro ukládání energie)

1. Připojte signální kabel ke konektoru signálního kabelu.

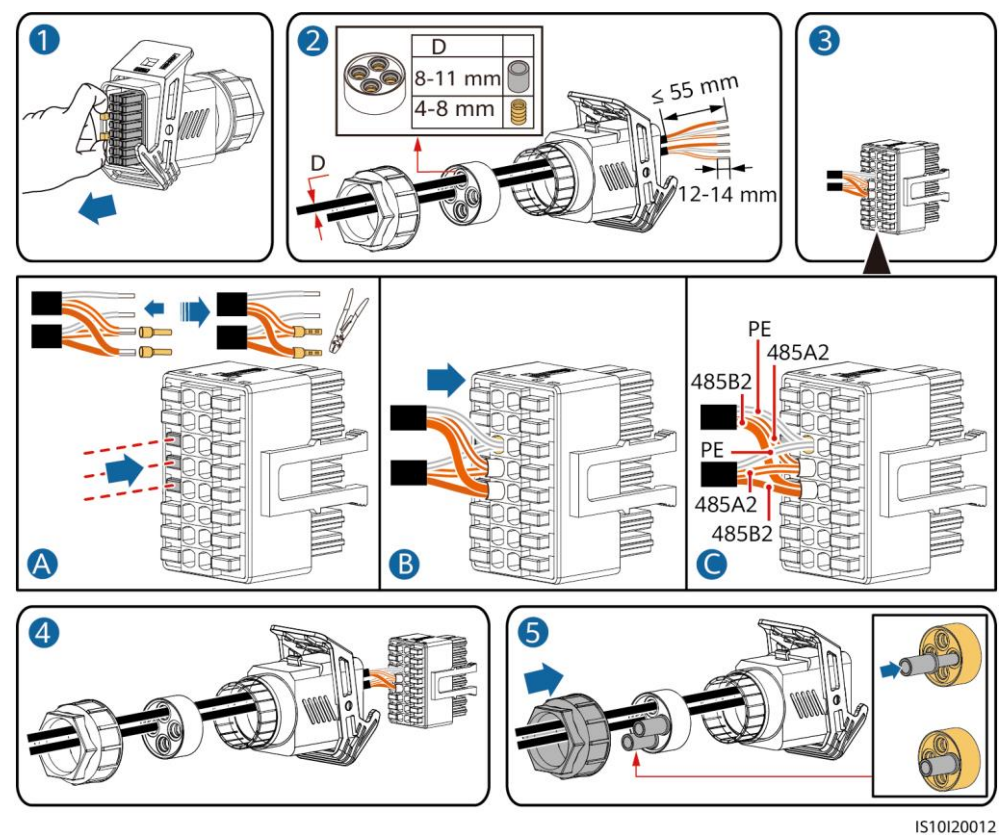

2. Připojte konektor signálního kabelu ke komunikačnímu portu.

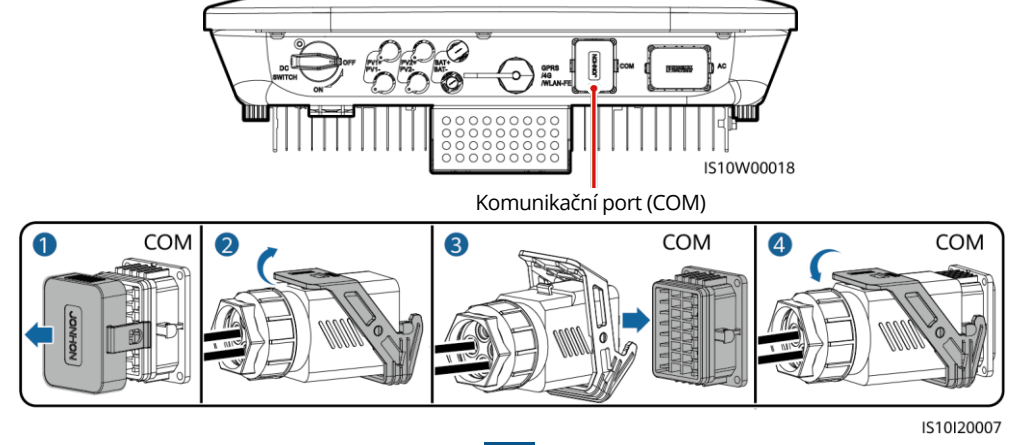

## (Volitelné) Instalace signálního kabelu beznapěťového kontaktu pro plánování sítě

1. Připojte signální kabel ke konektoru signálního kabelu.

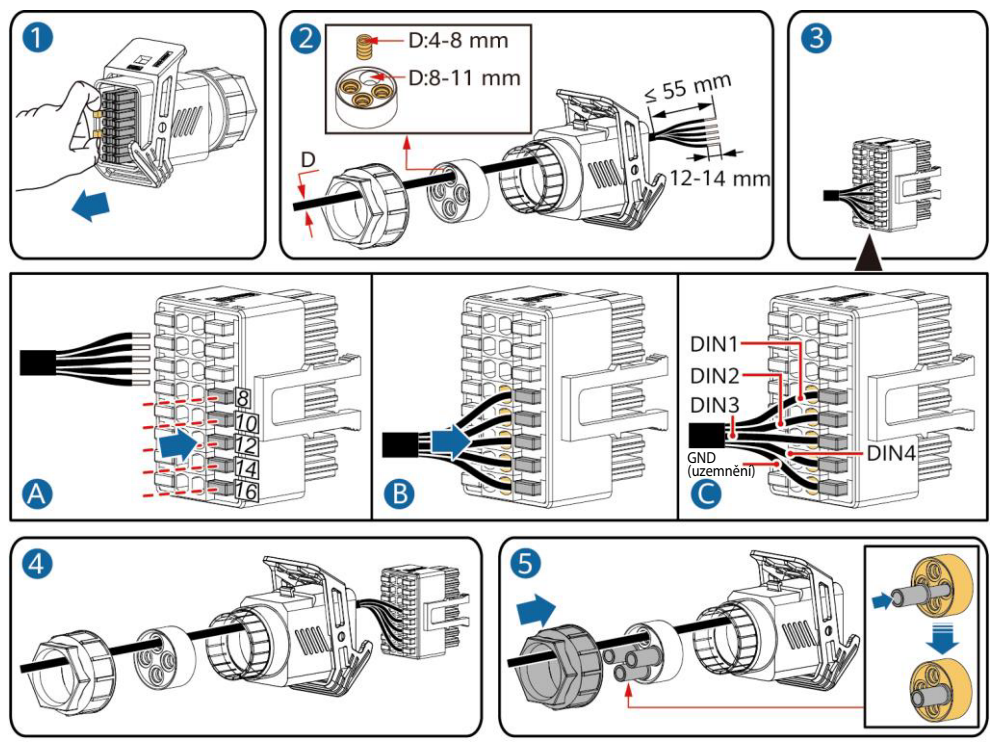

IS10I20010

2. Připojte konektor signálního kabelu ke komunikačnímu portu.

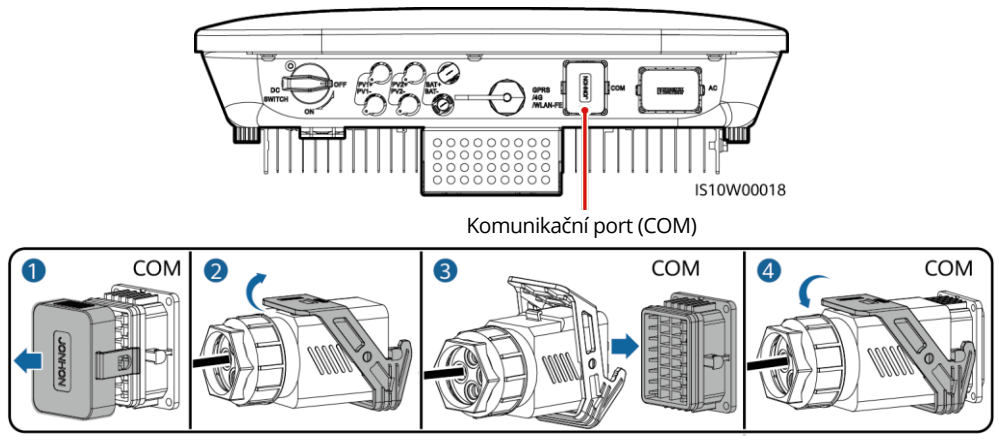

IS10I20007

## (Volitelné) Instalace signálních kabelů pro inteligentní záložní box

1. Připojte signální kabel ke konektoru signálního kabelu.

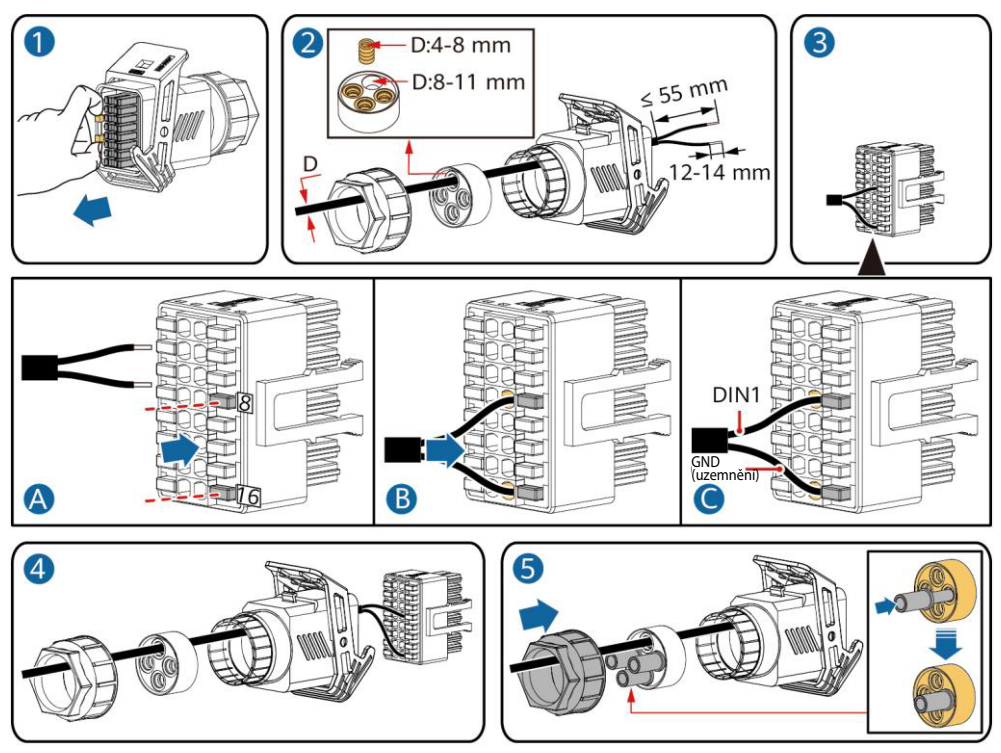

IS10I20018

2. Připojte konektor signálního kabelu ke komunikačnímu portu.

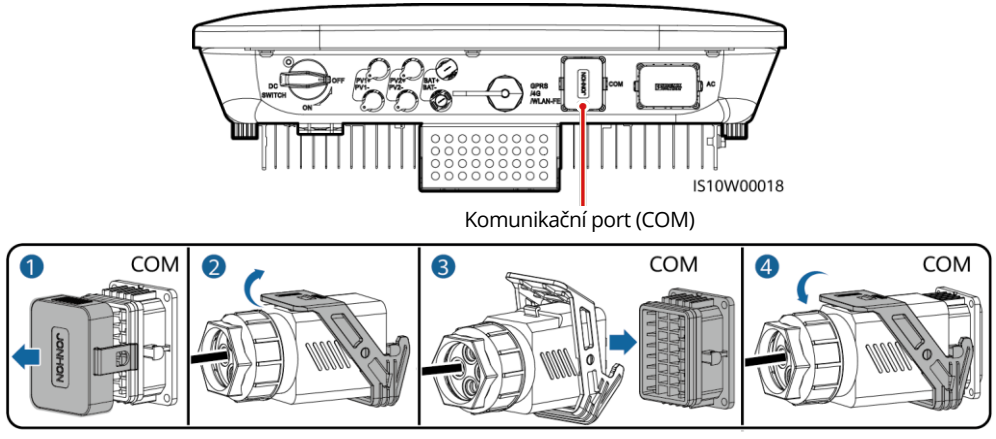

IS10I20007

## 4 Ověření instalace

| Č. | Kritéria přijatelnosti                                                                                                    |
|----|----------------------------------------------------------------------------------------------------|
| 1  | Invertor je nainstalován správně a bezpečně.                                                                                                    |
| 2  | Kabely jsou vedeny správně podle požadavků zákazníka.                                                                                           |
| 3  | Hardwarový klíč je nainstalován správně a bezpečně.                                                                                             |
| 4  | Kabelové pásky jsou rozloženy rovnoměrně a netřepí se.                                                                                          |
| 5  | Kabel PE je připojen správně, bezpečně a spolehlivě.                                                                                            |
| 6  | Spínač stejnosměrného proudu a všechny spínače připojené k invertoru jsou nastaveny na<br>OFF (vypnuto).                                        |
| 7  | Kabel výstupního střídavého proudu, kabel vstupního stejnosměrného proudu, kabel baterie<br>a signální kabel jsou správně a bezpečně připojeny. |
| 8  | Nepoužité svorky a porty jsou zajištěny vodotěsnými uzávěry.                                                                                    |
| 9  | Montážní prostor je správný a montážní prostředí je čisté a uklizené.                                                                           |

## 5 Zapnutí systému

#### UPOZORNĚNÍ

- Před zapnutím spínače střídavého proudu mezi solárním invertorem a napájecí sítí zkontrolujte, jestli je střídavé napětí v daném rozsahu, a to pomocí multimetru nastaveného do polohy AC (střídavý proud).
- Pokud je solární invertor připojen k baterii LG, zapněte spínač stejnosměrného proudu do 1 minuty po zapnutí spínače střídavého proudu. Pokud zapnete spínač stejnosměrného proudu po více než 1 minutě, solární invertor se vypne a znovu spustí.
- 1. Pokud je připojena baterie, zapněte spínač baterie.
- 2. Zapněte spínač střídavého proudu mezi solárním invertorem a elektrickou sítí.
- 3. (Volitelné) Vyšroubujte šroub pro zajištění spínače stejnosměrného proudu.

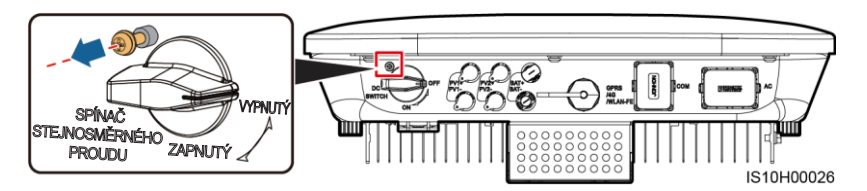

- Zapněte spínač stejnosměrného proudu (pokud existuje) mezi fotovoltaickým řetězcem a solárním invertorem.
- 5. Zapněte spínač stejnosměrného proudu na spodní straně solárního invertoru.

6. Sledujte LED indikátory, abyste mohli ověřit provozní stav invertoru.

| Тур                           | <b>Stav</b> (Bliká v<br>s svítí a poté<br>0,2 s svítí a po | dlouhých intervalech: 1<br>1 s nesvítí; Bliká pomalu:<br>oté 0,2 s nesvítí) |                             | Význam                                                                                                    |  |
|-------------------------------|------------------------------------------------------------|-----------------------------------------------------------------------------|-----------------------------|----------------------------------------------------------------------------------------------------|--|
| Indikace chodu                | =[<br>O                                                    |                                                                             | ]~<br>O                     | -                                                                                                    |  |
|                               | Svítí zeleně                                               | Svítí zeleně                                                                |                             | Solární invertor pracuje v režimu připojení<br>k síti.                                                                                                    |  |
|                               | Bliká zeleně<br>v dlouhých<br>intervalech                  | Nesvítí                                                                     |                             | Stejnosměrný proud je zapnut a střídavý<br>proud je vypnut.                                                                                                    |  |
|                               | Bliká zeleně<br>v dlouhých<br>intervalech                  | Bliká zeleně<br>intervalech                                                 | v dlouhých                  | Stejnosměrný i střídavý proud je zapnutý<br>a solární invertor neexportuje energii do<br>elektrické sítě.                                                            |  |
|                               | Nesvítí                                                    | Bliká zeleně<br>intervalech                                                 | v dlouhých                  | Stejnosměrný proud je vypnutý a střídavý proud je zapnutý.                                                                                                    |  |
|                               | Nesvítí                                                    | Nesvítí                                                                     |                             | Stejnosměrný i střídavý proud je vypnutý.                                                                                                    |  |
|                               | Bliká<br>červeně<br>v krátkých<br>intervalech              | -                                                                           |                             | Existuje stejnosměrný environmentální<br>alarm, například alarm indikující vysoké<br>vstupní napětí řetězce, obrácené zapojení<br>řetězce nebo nízký izolační odpor. |  |
|                               | -                                                          | Bliká červen<br>intervalech                                                 | ě v krátkých                | Existuje střídavý environmentální alarm,<br>například alarm indikující podpětí v síti,<br>přepětí v síti, nadfrekvenci v síti nebo<br>podfrekvenci v síti.           |  |
|                               | Svítí červeně                                              | Svítí červeně                                                               |                             | Porucha                                                                                                    |  |
| Indikace komu-<br>nikace      | (m)<br>()                                                  | (m)<br>()                                                                   |                             | -                                                                                                    |  |
|                               | Bliká zeleně v krátkých intervalech                        |                                                                             |                             | Probíhá komunikace.                                                                                                    |  |
|                               | Bliká zeleně v dlouhých intervalech                        |                                                                             | ervalech                    | Mobilní telefon je připojen k solárnímu invertoru.                                                                                                    |  |
| Nesvítí                       |                                                            |                                                                             | Neprobíhá žádná komunikace. |                                                                                                    |  |
| Indikace výmě-<br>ny zařízení | )<br>                                                      | <b>]∼</b>                                                                   | ( <b>(</b> p))              | -                                                                                                    |  |
|                               | Svítí<br>červeně                                           | Svítí<br>červeně                                                            | Svítí červeně               | Solární invertor je vadný. Je nutné vyměnit solární invertor.                                                                                                    |  |

7. (Volitelné) Abyste mohli ověřit provozní stav hardwarového klíče, sledujte LED kontrolky.

### Hardwarový klíč WLAN

|   | C                |  |
|---|------------------|--|
|   | PŘEDNÍ<br>STRANA |  |
| l |                  |  |
|   |                  |  |

|      | LED                                          |                                                                         | Popis                                                                                      |  |
|------|----------------------------------------------|-------------------------------------------------------------------------|--------------------------------------------------------------------------------------------|--|
|      | Barva                                        | Stav                                                                    |                                                                                            |  |
|      | Žlutá (bliká součas-<br>ně zeleně a červeně) | Trvale svítí                                                            | Hardwarový klíč je zajištěn a za-<br>pnut.                                                 |  |
| I FD | Červená                                      | Bliká v krátkých inter-<br>valech (0,2 s svítí a poté<br>0,2 s nesvítí) | Je nutné nastavit parametry pro<br>připojení ke směrovači.                                 |  |
| LED  | Zelená                                       | Bliká v dlouhých inter-<br>valech (0,5 s svítí a poté<br>0,5 s nesvítí) | Připojení ke směrovači                                                                     |  |
|      | Zelená Trvale svítí                          |                                                                         | Úspěšné připojení k řídicímu sys-<br>tému.                                                 |  |
|      | Zelená                                       | Bliká v krátkých inter-<br>valech (0,2 s svítí a poté<br>0,2 s nesvítí) | Solární invertor komunikuje s ří-<br>dicím systémem prostřednictvím<br>hardwarového klíče. |  |

### Hardwarový klíč 4G

|   |        |     | LED                                          |                                                                              | Popis                                                                                      |
|---|--------|-----|----------------------------------------------|------------------------------------------------------------------------------|--------------------------------------------------------------------------------------------|
| Ц |        | ד   | Barva                                        | Stav                                                                         |                                                                                            |
|   | SR     | }   | Žlutá (bliká součas-<br>ně zeleně a červeně) | Trvale svítí                                                                 | Hardwarový klíč je zajištěn<br>a zapnut.                                                   |
|   | PŘEDNÍ |     | Zelená                                       | Bliká ve 2sekundových in-<br>tervalech (0,1 s svítí a poté<br>1,9 s nesvítí) | Vytáčení (doba trvání < 1 min)                                                             |
|   | C•     | LED | Zelená                                       | Bliká v dlouhých inter-<br>valech (1 s svítí a poté 1<br>s nesvítí)          | Vytáčené připojení je úspěšně<br>nastaveno (doba trvání < 30 s).                           |
| l |        | J   | Zelená                                       | Trvale svítí                                                                 | Úspěšné připojení k řídicímu<br>systému.                                                   |
|   |        | -   | Zelená                                       | Bliká v krátkých interva-<br>lech (0,2 s svítí a poté 0,2<br>s nesvítí)      | Solární invertor komunikuje<br>s řídicím systémem prostřed-<br>nictvím hardwarového klíče. |

## 6 Uvedení do provozu

#### D POZNÁMKA

- Snímky obrazovky slouží pouze pro informaci. Skutečné obrazovky se mohou lišit.
- Počáteční heslo pro připojení k síti WLAN solárního invertoru zjistíte ze štítku na boku solárního invertoru.
- Chcete-li zajistit zabezpečení účtu, pravidelně měňte heslo a mějte na paměti nové heslo. Pokud byste
  počáteční heslo nezměnili, mohlo by být odhaleno. Ponecháte-li heslo dlouho nezměněné, mohlo by
  být odcizeno nebo napadeno. Pokud dojde ke ztrátě hesla, přístup k zařízením není možný. V takových
  případech je uživatel odpovědný za jakoukoli ztrátu způsobenou na FV systému.
- případech je uživatel odpovědný za jakoukoli ztrátu způsobenou na FV systému.
  Před údržbou optimalizátorů a FV řetězců vypněte spínač střídavého proudu a přepněte spínač stejnosměrného proudu do polohy OFF (vypnuto). V opačném případě by mohlo dojít k přivedení napětí na FV řetězce a následnému úrazu elektrickým proudem.

## 6.1 Stažení aplikace

1. metoda: Vyhledejte aplikaci FusionSolar v galerii aplikací Huawei a stáhněte si nejnovější instalační balíček.

2. metoda: Pomocí prohlížeče mobilního telefonu přejděte na stránku https://solar.huawei.com a stáhněte si nejnovější instalační balíček.

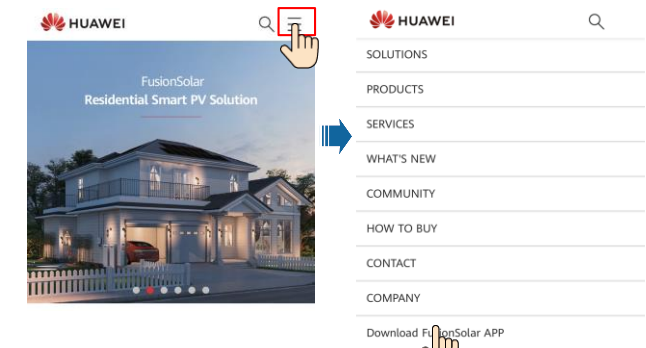

3. metoda: Naskenujte následující QR kód a stáhněte si nejnovější instalační balíček.

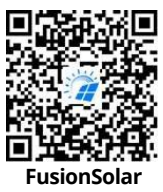

## 6.2 (Volitelné) Registrace účtu instalátora

#### D POZNÁMKA

Pokud účet instalátora již máte, tento krok přeskočte.

Při vytvoření prvního účtu instalátora dojde k vytvoření domény nazvané podle firmy.

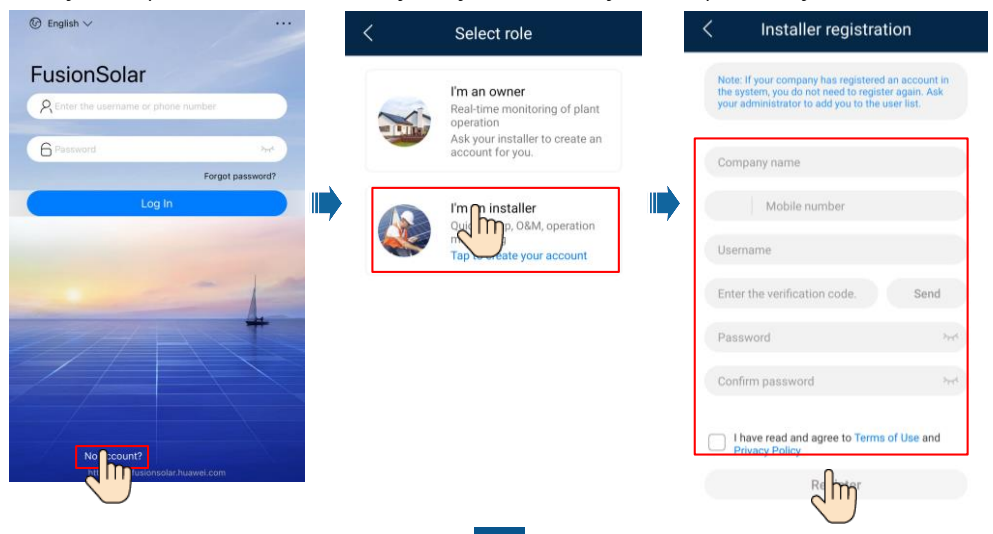

| Plants Statistics               | < Add user                                                                                             | UPOZORNĚNÍ                                                |
|---------------------------------|----------------------------------------------------------------------------------------------------|-----------------------------------------------------------|
| Estup wizard                    | *Company XXX >                                                                                         | Chcete-li pro společnost                                  |
| Q. Enter a plant name.          | *Role ⑦ Installer >                                                                                    | vytvořit více účtů instaláto-                             |
| XXXXX                           | *Plant Association > 😄                                                                                 | rů, přihlaste se do aplikace<br>Monitor EV a klepputím na |
|                                 | *Username                                                                                              | položku <b>Přidat uživatele</b>                           |
| ten u.uukwp ten u.uukwn te−kwn. | *Password                                                                                              | vytvořte účet instalátora.                                |
|                                 | Photo 🐋 >                                                                                              |                                                           |
|                                 | *Country/Region code                                                                                   |                                                           |
|                                 | *Phone                                                                                                 |                                                           |
| 0                               | Email                                                                                                  |                                                           |
|                                 | I have obtained the owner's authorization.                                                             |                                                           |
| <u>^</u> @ ⊞ ^                  | If the content you entered involves third-party personal information, obtain authorization in advance. |                                                           |
| Home Maintenance Devices Me     |                                                                                                    |                                                           |

## 6.3 Vytvoření fotovoltaické elektrárny a vlastníka elektrárny

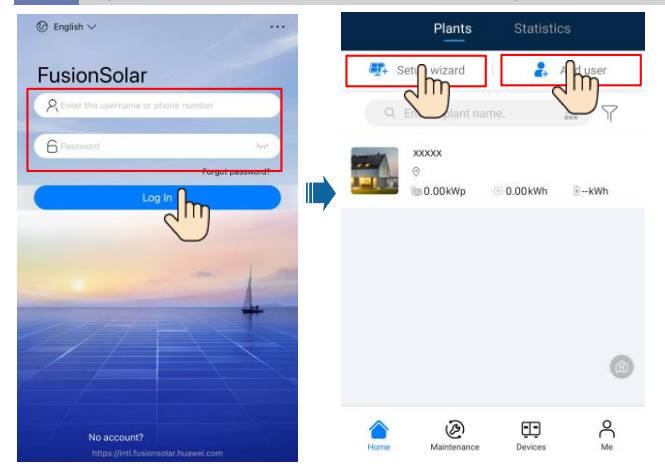

#### D POZNÁMKA

Podrobnosti naleznete ve Stručném průvodci aplikací FusionSolar. Pro stažení aplikace můžete naskenovat QR kód.

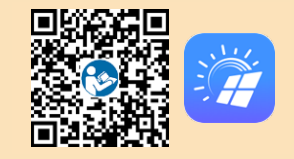

## 6.4 Nastavení fyzického rozložení inteligentních FV optimalizátorů

#### D POZNÁMKA

- Pokud jsou Inteligentní FV optimalizátory nakonfigurovány pro FV řetězce, ujistěte se, že Inteligentní FV optimalizátory byly úspěšně připojeny k solárnímu invertoru před provedením činností v této části.
- FV řetězce připojené ke stejnému obvodu sledování maximálního výkonového bodu (MPPT) musí obsahovat stejný počet identických FV modulů nebo inteligentních FV optimalizátorů.
- Zkontrolujte, jestli jsou štítky s výrobním číslem inteligentních FV optimalizátorů správně připojeny k šabloně fyzického rozložení.
- Pořidte a uložte fotografii šablony fyzického rozložení. Položte šablonu na rovný povrch. Držte telefon rovnoběžně se šablonou a vyfotte jí v režimu na šířku. Ujistěte se, že čtyři polohovací body v rozích jsou v rámu. Ujistěte se, že každý kód QR je připevněn v rámečku.
- Podrobné informace o fyzickém rozložení inteligentních FV optimalizátorů naleznete ve stručném průvodci aplikací FusionSolarApp.

### Scénář 1: Nastavení na straně serveru FusionSolar (solární invertor připojený k řídicímu systému)

 Klepnutím na název elektrárny na domovské obrazovce přejděte na obrazovku elektrárny. Vyberte rozložení, klepněte na a podle pokynů nahrajte fotografii šablony fyzického rozložení fotovoltaické elektrárny.

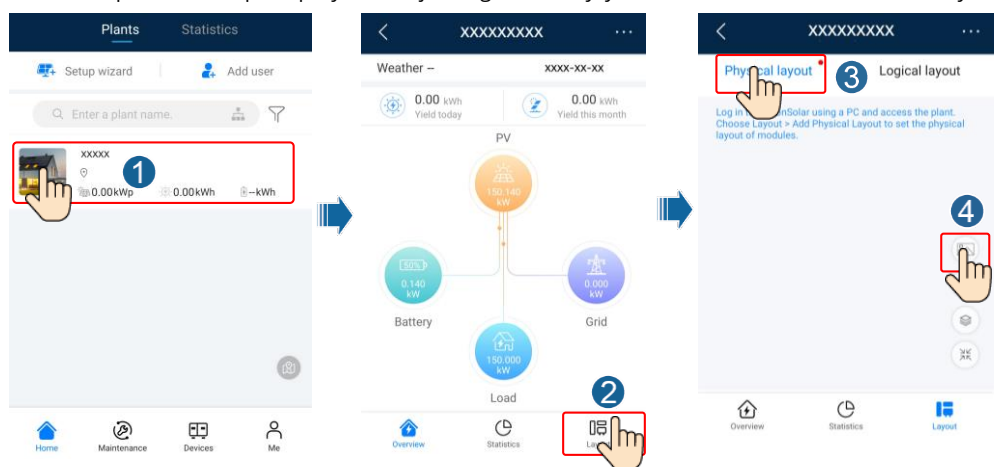

 Přihlaste se na https://intl.fusionsolar.huawei.com a získejte přístup k webovému rozhraní řídicímu FV systému FusionSolarSmart. Na domovské stránce klikněte na název elektrárny a přejděte na stránku elektrárny. Vyberte rozložení. Vyberte možnost Generovat rozložení a vytvořte fyzické rozložení podle výzvy. Umístění fyzického rozložení můžete vytvořit také ručně.

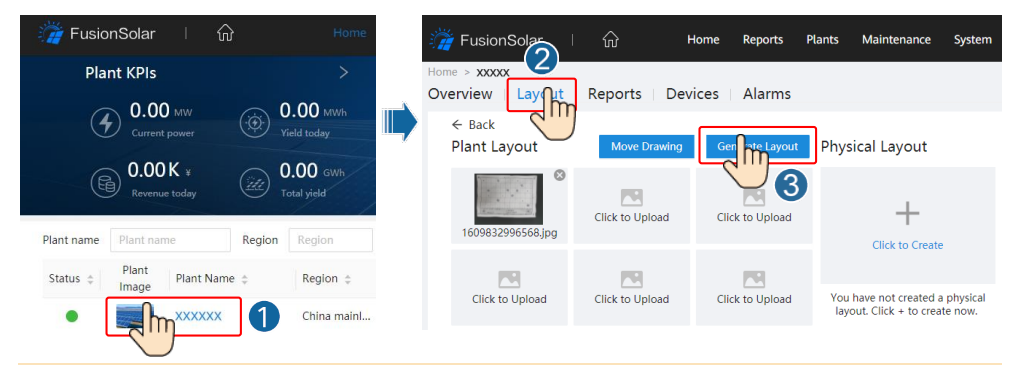

#### D POZNÁMKA

Fotografii šablony fyzického rozložení můžete také nahrát v rozhraní WebUI následujícím způsobem: Přihlaste se na https://intl.fusionsolar.huawei.com a získejte přístup k webovému rozhraní řídicího FV systému FV Monitor Smart. Na **domovské** stránce klikněte na název elektrárny a přejděte na stránku elektrárny. Vyberte **rozložení**. Vyberte možnost **Kliknout a Nahrát** a nahrajte fotografii šablony fyzického rozložení.

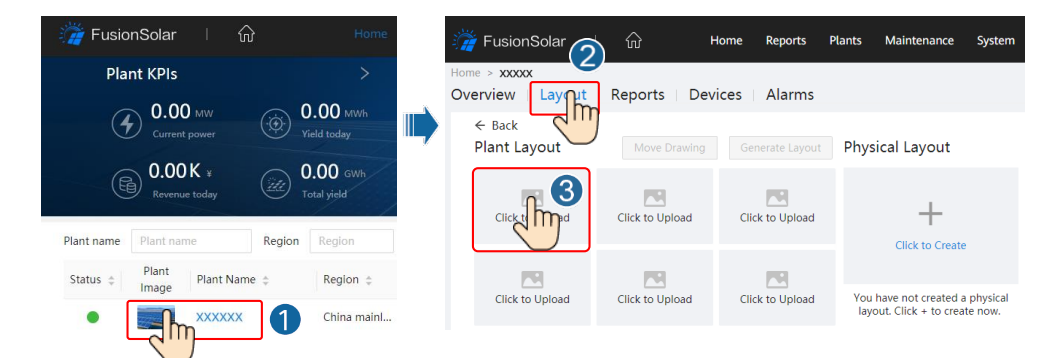

# Scénář 2: Nastavení na straně solárního invertoru (solární invertor není připojen k řídicímu systému)

- Pokud solární invertor není připojen k řídicímu FV systému FusionSolar Smart, přejděte na obrazovku Uvedení zařízení do provozu (Viz kapitola 7.1 Uvedení zařízení do provozu.) v aplikaci FusionSolar, abyste nastavili fyzické rozložení inteligentních FV optimalizátorů.
  - Přihlaste se do aplikace FusionSolar. Na obrazovce Uvedení zařízení do provozu vyberte Údržba > Rozložení optimalizátoru. Zobrazí se obrazovka Rozložení optimalizátoru.
  - Klepněte na prázdnou oblast. Zobrazí se tlačítka Identifikovat obrázek a Přidat FV moduly. K provedení operací můžete použít některou z následujících metod:
  - 1. metoda: Klepněte na možnost Identifikovat obrázek a nahrajte fotografii šablony fyzického rozložení, abyste dokončili rozložení optimalizátoru. (Optimalizátory, které se nepodaří identifikovat, je nutné ručně spoutat.)
  - 2. metoda: Klepnutím na položku Přidat FV moduly můžete ručně přidat fotovoltaické moduly a přiřadit k nim optimalizátory.

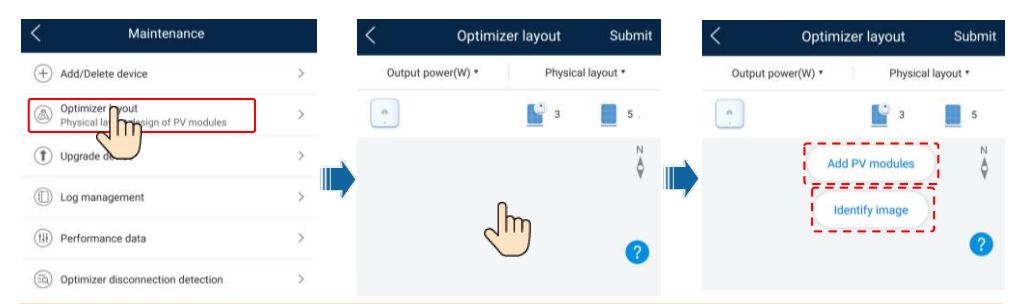

#### D POZNÁMKA

Podrobnosti o fyzickém rozložení optimalizátorů v aplikaci FusionSolar a webovém rozhraní FusionSolar najdete ve *Stručném průvodci aplikací FusionSolarApp*. Aplikaci si můžete stáhnout naskenováním QR kódu.

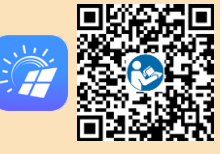

#### Nastavení parametrů baterie 6.5

#### D POZNÁMKA

Pokud je solární invertor připojen k bateriím, nastavte parametry baterií.

- 1. Přihlaste se do aplikace FusionSolar a zvolte Moje > Uvedení zařízení do provozu. Zobrazí se obrazovka Uvedení zařízení do provozu (viz 7.1 Uvedení zařízení do provozu.).
- 2. Zvolte Nastavení napájení > Řízení baterie a nastavte parametry baterie, včetně Nabíjení ze sítě, Režimu řízení (Plné napájení do sítě, TOU (doba použití), Maximální vlastní spotřeby) atd.

| < Battery control          |   |
|----------------------------|---|
| Working mode               | > |
| Maximum charge power       | > |
| Maximum discharge<br>power | > |
| End-of-charge capacity     | > |

#### 6.6 Scénář síťového připojení SmartLogger

Podrobnosti naleznete ve Stručném průvodci připojením distribuovaných fotovoltaických elektráren ke službě Huawei Hosting Cloud (distribuované solární invertory + SmartLogger 1000A + RS485 Networking ) a Stručném průvodci připojením fotovoltaických elektráren ke službě Huawei Hosting Cloud (invertore + SmartLogger3000 + RS485 Networking). Dokumenty můžete získat naskenováním OR kódů.

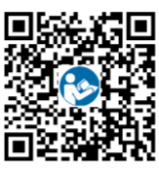

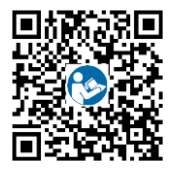

## ČASTO KLADENÉ DOTAZY

## Uvedení zařízení do provozu

#### 1. Otevřete nabídku Uvedení zařízení do provozu

Scénář 1: Telefon není připojen k internetu.

Scénář 2: Telefon je připojen k internetu.

1

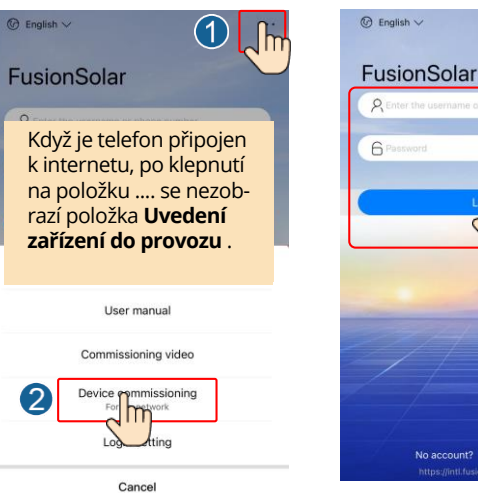

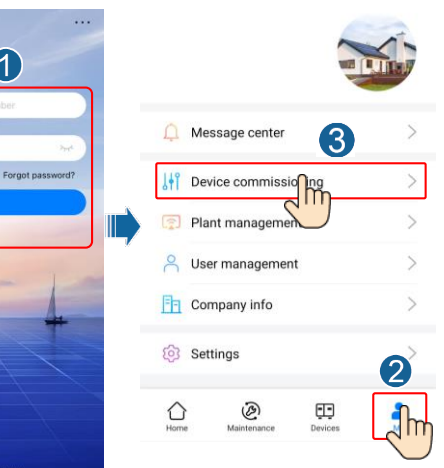

2. Připojte se k síti WLAN solárního invertoru a přihlaste se jako **instalátor**, abyste získali přístup k obrazovce uvedení zařízení do provozu.

| < ····               | Identity authentication | < SUN200<br>Standby:s                                  | 0-XXX-XX                     |
|----------------------|-------------------------|--------------------------------------------------------|------------------------------|
|                      |                         | Communication status<br>No communications<br>component | Connection failed            |
| 672                  | -                       | Active power                                           | Energy yield of current day  |
| Conpect              |                         | Monthly Energy Yield<br>0.03(ww)                       | Total<br>4.64 <sub>0am</sub> |
| (Manual connection   |                         | ()<br>Alarm                                            | Quick settings               |
| Connection record    | installer               |                                                        | 83                           |
|                      | Enter your password     | Device Monitoring                                      | Maintenance                  |
|                      |                         | Settings                                               | Power adjustment             |
| No connection record | Cancel Log in           |                                                        |                              |

## 7.2 Obnovení hesla

- Ujistěte se, že je zařízení SUN2000 připojeno současně ke zdroji střídavého i stejnosměrného proudu. Kontrolky a <sup>⇒</sup> trvale zeleně svítí nebo blikají v dlouhých intervalech po dobu delší než 3 minuty.
- 2. Během 3 minut proveďte následující operace:
  - Vypněte spínač střídavého proudu a spínač stejnosměrného proudu na spodní straně zařízení SUN2000 nastavte do polohy OFF (vypnuto). Pokud je zařízení SUN2000 připojeno k bateriím, vypněte vypínač baterie. Počkejte, až zhasnou všechny LED kontrolky na panelu zařízení SUN2000.
  - b. Zapněte spínač střídavého proudu a nastavte spínač stejnosměrného proudu do polohy ON (zapnuto). Zkontrolujte, jestli kontrolka <sup>3</sup> bliká zeleně v dlouhých intervalech.
  - vypněte spínač střídavého proudu a nastavte spínač stejnosměrného proudu do polohy OFF (vypnuto). Počkejte, dokud všechny LED kontrolky na panelu SUN2000 nezhasnou.
  - d. Zapněte spínač střídavého proudu a nastavte spínač stejnosměrného proudu do polohy ON (zapnuto).
- 3. Heslo znovu nastavte do 10 minut. (Pokud během 10 minut neprovedete žádnou operaci, zůstanou všechny parametry invertoru nezměněny.)
  - a. Počkejte, dokud kontrolka I~ nezačne blikat zeleně v dlouhých intervalech.
  - b. Zjistěte počáteční název hotspotu WLAN (SSID) a počáteční heslo (PSW) ze štítku na boku zařízení SUN2000 a připojte se k aplikaci.
  - c. Na přihlašovací obrazovce nastavte nové přihlašovací heslo a přihlaste se do aplikace.
- 4. Nastavení parametrů směrovače a řídicího systému pro implementaci vzdálené správy.

# 8 Kontakt na zákaznický servis

| Kontakt na zákaznický servis |                              |                                      |                                                    |  |  |
|------------------------------|------------------------------|--------------------------------------|----------------------------------------------------|--|--|
| Region                       | Země                         | E-mail servisní podpory              | Telefon                                            |  |  |
|                              | Francie                      |                                      |                                                    |  |  |
|                              | Německo                      |                                      |                                                    |  |  |
|                              | Španělsko                    |                                      |                                                    |  |  |
| Evropa                       | Itálie                       | eu_inverter_support@huawei.com       | 0080033888888                                      |  |  |
|                              | Spojené<br>království        |                                      |                                                    |  |  |
|                              | Nizozemsko                   |                                      |                                                    |  |  |
|                              | Ostatní země                 | Podrobnosti najdete na webu solar.hu | awei.com.                                          |  |  |
|                              | Austrálie                    | eu_inverter_support@huawei.com       | 1800046639                                         |  |  |
|                              | Turecko                      | eu_inverter_support@huawei.com       | -                                                  |  |  |
|                              | Malajsie                     |                                      | 0080021686868<br>/1800220036                       |  |  |
| Asie<br>a Tichomoří          | Theight                      | apsupport@huawei.com                 | (+66) 26542662 (účtováno<br>podle místního hovoru) |  |  |
|                              | Пајѕко                       |                                      | 1800290055 (v Thajsku<br>zdarma)                   |  |  |
|                              | Čína solarservice@huawei.com |                                      | 400-822-9999                                       |  |  |
|                              | Ostatní země                 | apsupport@huawei.com                 | 0060-3-21686868                                    |  |  |
| Japonsko                     | Japonsko                     | Japan_ESC@ms.huawei.com              | 0120258367                                         |  |  |
| Indie                        | Indie                        | indiaenterprise_TAC@huawei.com       | 1800 103 8009                                      |  |  |
| Jižní Korea                  | Jižní Korea                  | Japan_ESC@ms.huawei.com              | -                                                  |  |  |
| Severní                      | USA                          | eu_inverter_support@huawei.com       | 1-877-948-2934                                     |  |  |
| Amerika                      | Kanada                       | eu_inverter_support@huawei.com       | 1-855-482-9343                                     |  |  |
|                              | Mexiko                       |                                      | 018007703456<br>/0052-442-4288288                  |  |  |
|                              | Argentina                    |                                      | 0-8009993456                                       |  |  |
| Latinská<br>Amerika          | Brazílie                     | la_inverter_support@huawei.com       | 0-8005953456                                       |  |  |
|                              | Chile                        |                                      | 800201866 (pouze pro<br>pevné)                     |  |  |
|                              | Ostatní země                 |                                      | 0052-442-4288288                                   |  |  |
|                              | Egypt                        |                                      | 08002229000<br>/0020235353900                      |  |  |
|                              | SAE                          |                                      | 08002229000                                        |  |  |
| Blízký východ                | Jihoafrická<br>republika     | eu inverter sunnort@huawei.com       | 0800222900                                         |  |  |
| a Afrika                     | Saúdská Arábie               |                                      | 8001161177                                         |  |  |
|                              | Pákistán                     |                                      | 0092512800019                                      |  |  |
|                              | Maroko                       | 1                                    | 0800009900                                         |  |  |
|                              | Ostatní země                 |                                      | 0020235353900                                      |  |  |

Huawei Technologies Co., Ltd Huawei Industrial Base, Bantian Longgang Shenzhen 518129, Čínská lidová republika solar.huawei.com